#### Xen

#### Motivation

Lorsqu'on est un peu courts en boxes (et qu'en empiler 4 sur le bureau n'est pas nécessairement l'idéal en terme tant de bruit que de conso électrique, cablage toussa) j'ai écrit une procédure destinée à mettre en place une machine dédiée à la virtualisation.

Le but final est de pouvoir mettre à disposition un OS rapidement, avec si possible des sélections de packages prédéfinies.

### Procédure d'installation

Installer une sarge tout ce qu'il y a de plus classique puis updater en sid tout de suite le sources.list :

```
deb http://ftp2.fr.debian.org/debian/ sid main
  deb-src http://ftp2.fr.debian.org/debian/ sid main
```

puis faire :

```
apt-get install xen-hypervisor-3.0-i386 xen-utils-3.0 iproute bridge-utils libc6-xen kernel-pac
```

ajouter :

```
title Xen 3.0 / XenLinux 2.6
kernel /boot/xen-3.0-i386.gz
module /boot/xen-linux-2.6.16-xen root=/dev/hda1 ro
```

après "### END DEBIAN AUTOMAGIC KERNELS LIST" dans /boot/grub/menu.lst

ensuite on va se builder un kernel kivabien ™ à partir des sources vanilla. Prendre le 2.6.16 [http://www.kernel.org/pub/linux/kernel/v2.6/linux-2.6.16.tar.bz2] et le patch ici [https://alioth.debian.org/download.php/1561/linux-2.6.16-xen3.0.2-hg9629.patch.gz] puis :

```
tar -jxvf linux-2.6.16.tar.bz2
gunzip linux-2.6.16.tar.bz2
cp linux-2.6.16-xen3.0.2-hg9629.patch.gz
cd linux-2.6.16
cd linux-2.6.16
patch -p1 < linux-2.6.16-xen3.0.2-hg9629.patch
make menuconfig</pre>
```

Ensuite on génère le paquet debian convivial :

```
make-kpkg --append-to-version -xen kernel_image
```

Pendant que ça compile on peut aller matter les dernières quotes bashfr [http://www.bashfr.org/?sort=latest]. On installe le noyau :

dpkg -i linux-xen0-2.6.16-xen\_10.00.Custom\_i386.deb

Rebooter sur le nouveau kernel, croiser les doigts :X (j'oublie toujours une option)

Normalement xend est lancé, il reste donc à créer les VMs

On va utiliser le backend 'fichier' (il est aussi possible d'utiliser une partition pour faire ça) :

| dd if=/dev/zero of=/srv/domains/VM.img bs=1M count=2000<br>mkfs.ext3 /srv/domains/VM.img                                                                                          |
|----------------------------------------------------------------------------------------------------|
| (passer outre les protestations de mkfs parce que c'est un fichier)                                                                                                    |
| mount -o loop /srv/domains/VM.img /mnt/xen                                                                                                    |
| Et on bootstrape une sarge :                                                                                                    |
| debootstrap sarge /mnt/xen ftp://ftp2.fr.debian.org/debian                                                                                                    |
| On lui donne le bon noyau :                                                                                                    |
| cp linux-xen0-2.6.16-xen_10.00.Custom_i386.deb /mnt/xen/root                                                                                                    |
| Et hop ! chroot !                                                                                                    |
| chroot /mnt/xen /bin/bash                                                                                                    |
| <b>les commandes suivantes sont tapées _dans_ le chroot</b> (enfin après si vous voulez br0tcher la machine ça vous regarde hein) On installe le nouveau kernel pour la VM        |
| cd /root && dpkg -i linux-xen0-2.6.16-xen_10.00.Custom_i386.deb                                                                                                    |
| Le minimum vital :                                                                                                    |
| apt-setup                                                                                                    |
| Choisir un mirroir pas trop loin, histoire de pas sentir que le link est roumain. Ensuite :                                                                                       |
| apt-get install localeconf                                                                                                    |
| Choisir les choix par défaut, à priori c'est bon (perso c'est en_US-ISO-8559-15) Si il propose d'upgrader la glibc, accepter.                                                     |
| Ensuite on passe à la conf système basique :                                                                                                    |
| /etc/fstab :                                                                                                    |
| /dev/hda1 / ext3 defaults,errors=remount-ro 0 1                                                                                                    |
| /etc/hostname :                                                                                                    |
| nom_de_la_vm                                                                                                    |
| /etc/resolv.conf :                                                                                                    |
| search votre domaine<br>nameserver 192.168.100.253                                                                                                    |
| /etc/network/interfaces :                                                                                                    |
| auto lo<br>iface lo inet loopback<br>auto eth0<br>iface eth0 inet static<br>address 192.168.100.98<br>netmask 255.255.255.0<br>network 192.168.100.0<br>broadcast 192.168.100.255 |

gateway 192.168.100.253 J'ai recontré un problème avec les getty, voici comment j'ai fait mon /etc/inittab : 1:2345:respawn:/sbin/getty 38400 console #2:23:respawn:/sbin/getty 38400 tty2 #3:23:respawn:/sbin/getty 38400 tty3 #4:23:respawn:/sbin/getty 38400 tty4
#5:23:respawn:/sbin/getty 38400 tty5
#6:23:respawn:/sbin/getty 38400 tty6 -(avec *console* à la place de *tty1*) Installer l'indispensable SSH : apt-get install ssh module-init-tools Désactiver le tls \_\_\_\_\_ mv /lib/tls /lib/tls.disabled Et un truc qui peut être utile : passwd root . . . . . . . . . . . . . Et hop ! \_\_\_\_\_ Ctrl-D fin de la partie dans le chroot Maintenant on configure un peu le dom0 : /etc/xen/VM # Kernel to use
kernel = "/boot/xen0-linux-2.6.16-xen" # Memory in megabytes
memory = 128
# Your domain's name
name = "nom de la\_vm" # Root device root = "/dev/hda1 ro" # Don't forget to specify your bridge correctly here
vif = [ 'mac=aa:00:00:00:00:d2, bridge=br-xen' ] # Disk disk = [ 'file:/srv/domains/VM.img,hda1,w' ]

\_ \_ \_ \_ \_ \_ \_ \_ \_ \_ \_ \_ \_ \_ \_ \_ \_ \_

et le réseau (sur le dom0) : /etc/network/interfaces

# The loopback network interface auto lo iface lo inet loopback # The primary network interface auto eth0 iface eth0 inet static address 0.0.0.0 netmask 0.0.0.0 # the bridge for xen auto br-xen iface br-xen inet static address 192.168.100.134 netmask 255.255.255.0 gateway 192.168.100.253 bridge\_ports eth0 bridge\_maxwait 0

On reloade le réseau :

# /etc/init.d/networking restart

#### Le moment que vous attendiez tous

xm create -c VM

enjoy !

#### Votre VM pendant la pause café

Répéter la procédure peut être fastidieux, source d'erreurs tout ça. Alors j'ai fait un petit script, histoire que ça s'installe pendant la pause café.

```
#!/bin/bash
default place="/srv/domains/"
echo "Nom de la nouvelle VM :"
read name
echo "IP de la nouvelle VM :"
read ip
echo "Gateway de la nouvelle VM:"
read gateway
echo "Adresse MAC de la nouvelle VM :"
read mac
echo "Taille de la nouvelle VM (Mb) :"
read size
echo "Mémoire de la nouvelle VM (Mb) :"
read ram
echo "Distribution à utiliser ? (sarge/etch) :"
read version
echo "Emplacement du package pour le kernel xen :"
read kernel
kernel_file=`basename ${kernel}`
echo "Point de montage de l'image :"
read mount_point
# Creation image
      "Creation de l'image disque"
echo
dd if=/dev/zero of=${default_place}${name}.img bs=1M count=${size}
yes | mkfs.ext3 ${default_place}${name}.img
# Montage
mount -o loop -t ext3 ${default_place}${name}.img ${mount_point}
# Bootstrap
debootstrap ${version} ${mount_point} ftp://ftp.fr.debian.org/debian
# Copie noyau
cp ${kernel	} ${mount_point}/root
 Installation kernel
chroot ${mount_point} /usr/bin/dpkg -i /root/${kernel_file}
# choix du mirroir
chroot ${mount_point} apt-setup
# Les locales
chroot ${mount_point} /usr/bin/apt-get -y install localeconf
## Les fichiers indispensables au système ##
# /etc/fstab
echo "/dev/hda1 / ext3
                                                                                         1" > ${mount_p
                                                   defaults, errors=remount-ro 0
 /etc/hostname
echo "${name}" > ${mount_point}/etc/hostname
```

```
# /etc/resolv.conf
cp /etc/resolv.conf ${mount point}/etc/resolv.conf
# /etc/network/interfaces
echo "auto lo" > /tmp/${name}.if.tmp
echo "iface lo inet loopback" >> /t
                                               >> /tmp/${name}.if.tmp
echo "
               >> /tmp/${name}.if.tmp
echo "auto eth0" >> /tmp/${name}.if.tmp
echo "auto eth0" >> /tmp/${name}.if.tmp
echo "iface eth0 inet static" >> /tmp/${name}.if.tmp
echo " address ${ip}" >> /tmp/${name}.if.tmp
echo " netmask 255.255.0" >> /tmp/${name}
if.tmp

                                                           >> /tmp/${name}.if.tmp
echo "
                      #network " >> /tmp/${name}.if.tmp
#broadcast " >> /tmp/${name}.if.tmp
gateway ${gateway}" >> /tmp/${name}
echo
echo "
                                                       >> /tmp/${name}.if.tmp
cp /tmp/${name}.if.tmp ${mount point}/etc/network/interfaces
rm -f /tmp/${name}.if.tmp
# /etc/inittab (un peu sale [tres] comme méthode)
cp /etc/inittab /tmp/${name}.inittab
sed -e 's/tty1/console/g' /tmp/${name}.inittab > /tmp/${name}.inittab.2
sed -e 's/2:23/#2:23/g' /tmp/${name}.inittab.2 > /tmp/${name}.inittab
sed -e 's/3:23/#3:23/g' /tmp/${name}.inittab > /tmp/${name}.inittab.2
sed -e 's/4:23/#4:23/g' /tmp/${name}.inittab.2 > /tmp/${name}.inittab
sed -e 's/5:23/#5:23/g' /tmp/${name}.inittab > /tmp/${name}.inittab.2
sed -e 's/6:23/#6:23/g'
                                     /tmp/${name}.inittab.2 > /tmp/${name}.inittab
cp /tmp/${name}.inittab ${mount_point}/etc/inittab
rm /tmp/${name}.inittab /tmp/${name}.inittab.2
# ssh
chroot ${mount_point} /usr/bin/apt-get -y install ssh module-init-tools
# desactivation du TLS
mv ${mount_point}/lib/tls ${mount_point}/lib/tls.disabled
# mot de passe root
echo "Saisie du mot de passe root pour la VM ${name}:"
chroot ${mount_point} /usr/bin/passwd root
# demontage
umount ${mount point}
# Creation du fichier de config de la VM
" ofcotorin du lichter de config de la vii
echo "kernel = \"/boot/xen0-linux-2.6.16-xen\"" > /etc/xen/${name}
echo "name = \"${ram}" >> /etc/xen/${name}
echo "nome = \"${name}\"" >> /etc/xen/${name}
echo "root = \"/dev/hdal ro\"" >> /etc/xen/${name}
echo "vif = [ 'mac=${mac}, bridge=br-xen' ]" >> /etc/xen/${name}
tmp_name=${default_place}${name}.img
echo "disk = [ 'file:${tmp_name},hda1,w' ]" >> /etc/xen/${name}
echo "La VM est prête, lancez la avec :"
echo "xm create ${name}'
                                       _____
```

Les xen-tools [http://www.steve.org.uk/Software/xen-tools/] font la même chose, en mieux, alors ne vous cassez pas la tête. Ce script a juste un but didactique

#### Les erreurs cons

- "Error: Device 0 (vif) could not be connected": il manque probablement le bridge indiqué dans la config de xen.
- "Error: Device 769 (vbd) could not be connected": le module "loop" n'est pas chargé, ou il n'y a plus de loop-devices de disponibles.

#### Sources principales

- http://julien.danjou.info/xen.html [http://julien.danjou.info/xen.html]
- http://www.howtoforge.com/perfect\_xen\_setup\_debian\_ubuntu [http://www.howtoforge.com/perfect\_xen\_setup\_debian\_ubuntu]

## Changelog

- 24/05 : Création par \_\_nico
- 26/05 : Ajout du script de création facilitée

linux/xen.txt · Last modified: 2006/07/06 14:55 by nico